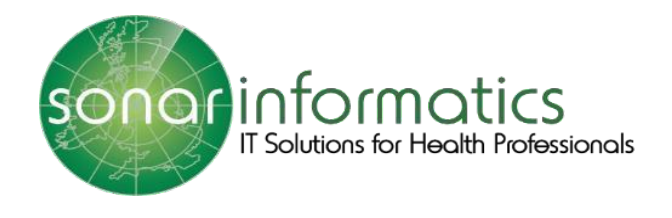

# Sonar User Guide Flu Service 2024-25 GP User Guide

www.SonarHealth.org

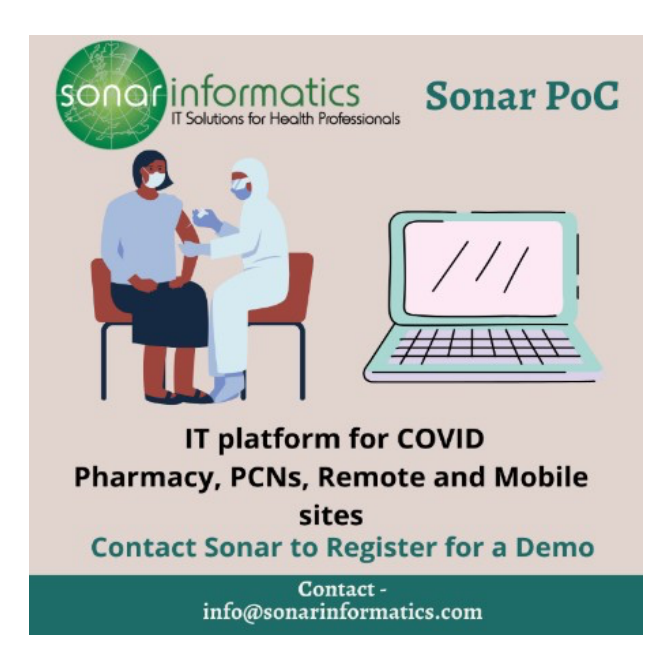

# **Contents**

- 1. Logging into Sonar
- 2. Accessing the Service
- 3. Contact Us

## Logging into Sonar Health

Please visit www.SonarHealth.Org

• Click on the 'Login' link on the top right-hand corner of the website homepage to take you to the

'Login' page. • Once on the 'Login Homepage' please enter your Username, Password and PIN number.

- · Unless otherwise stated, all details are lowercase with no spaces
- · Login Method- make sure it is set at 'Pin Number' as you have been issued a PIN
- PIN- you will be asked for a different set of 3 parts of your 6-digit PIN each time you log in If you have 'Multi-Access' to multiple stores be sure to choose the relevant borough and specific store after you have entered your login details and are prompted to select the site access you require.
- If you have any questions or issues please reply giving details of your issue, your Sonar username & how to contact you (email & telephone /mobile). Please refer to the Contact us (chapter 10) section for contact information.
- Sonar User Guides can be found on the bottom left corner of this page for help and reference.

| Home About us Contact us                                                                                                    | Cookie policy                                                                                                    |                                                          | Sign   New user? (Sign up)                           |
|----------------------------------------------------------------------------------------------------|----------------------------------------------------------------------------------------------------|----------------------------------------------------------|------------------------------------------------------|
| First PCT                                                                                                    |                                                                                                    |                                                          |                                                      |
| Home Contact                                                                                                    |                                                                                                    |                                                          |                                                      |
| Please call 0208 743 6924 or email to in<br>Or you can use the Help /Login support lin<br>Required browsers: Internet Explorer 8<br>There is a period of 1 hour of inactivity<br>User guides:<br>How to login to Sonar<br>Seasonal Elu - Pharmacy User Gui<br>Seasonal Elu - SP Oser Tomos<br>London DMIRS - SCR 1Click<br>SCR 1click - Setup | fo@sonarinformatics.com if you are unable to<br>ik below and fill in your details and somebody<br>or Above, FireFox, Google Chrome, Safari, Op<br>before the web site logs you out.<br>User name<br>Password<br>Login Method PIN Number ~<br>Please provide the<br>2nd 6th 1st<br>~ ~ ~<br>Login<br>Forgotten passwo | login.<br>from our team will contact you shortly.<br>era | Provide<br>Username,<br>Password and<br>PIN to login |

Image 3: Sonar login page

#### Accessing the service

Once you have filled in your login details and successfully logged in, you will be taken to the Sonar health home page. Select the Pharmacy Vaccination Service 2024/25 tab to access the service.

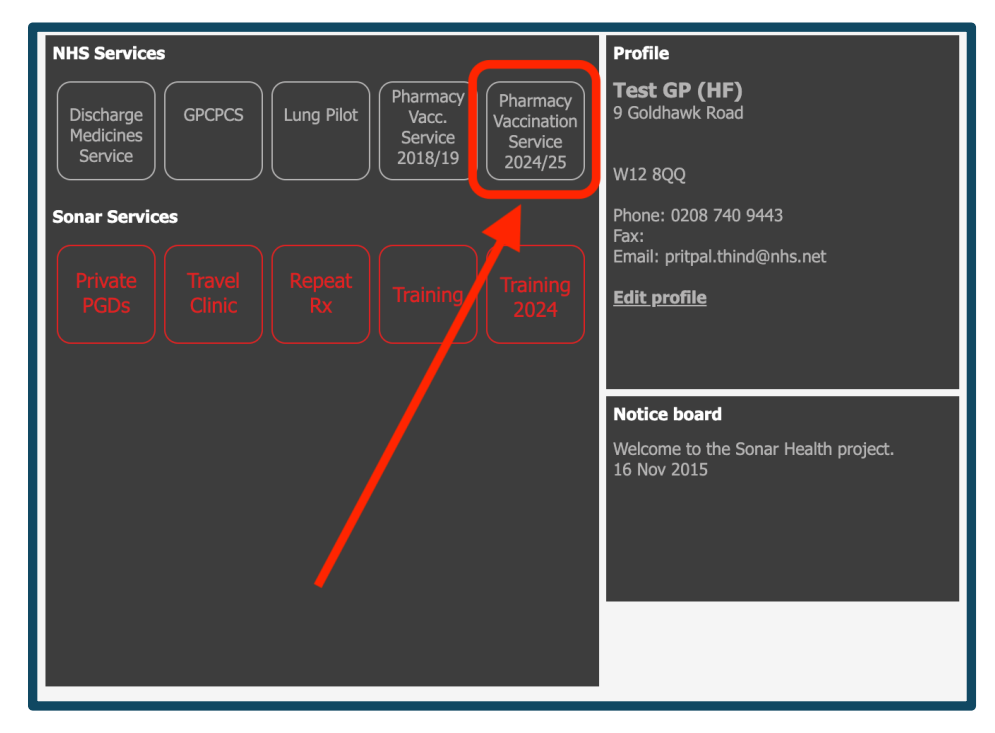

This will open the Pharmacy Vaccination Service landing page.

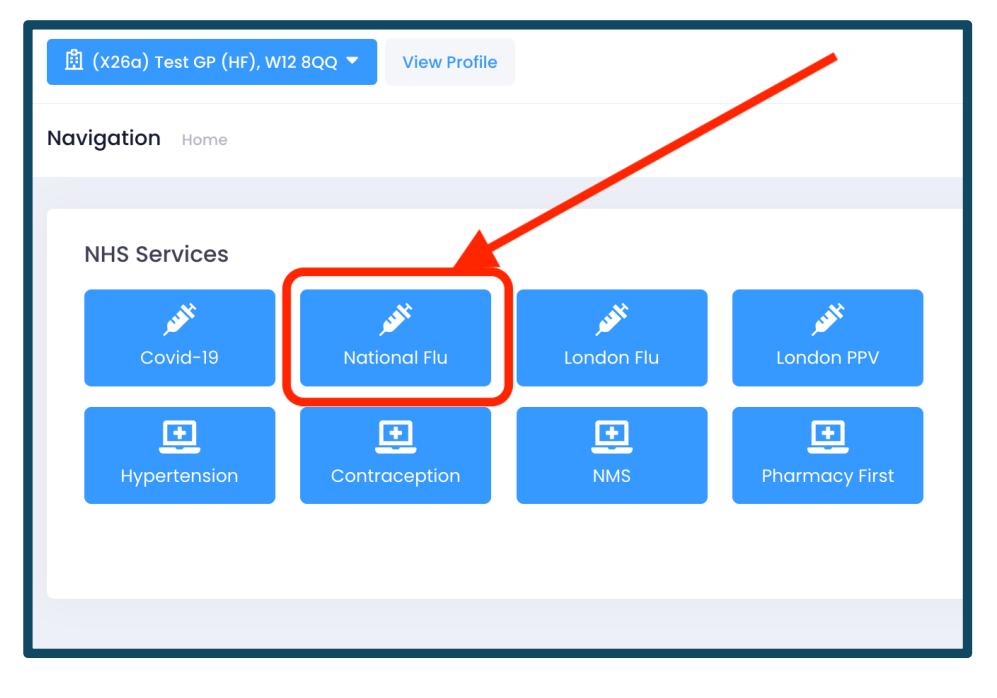

To access a list of your patients who have been vaccinated in a pharmacy, adjust the date range of the records you will like to view. So, if you want to see a specific week or month adjust the 'date to' and 'date from' to meet your needs. Or if you would like to see a list of everyone from the beginning of flu season change the date range from 01/10/2024 to today's date. Once you have successfully adjusted the date range to meet your needs, click 'Search'

| Seasonal Flu<br>Current list of patients                                   |                |                |                       |                      |                     |                     |                      |        |                      |            |       |            | Download           |
|----------------------------------------------------------------------------|----------------|----------------|-----------------------|----------------------|---------------------|---------------------|----------------------|--------|----------------------|------------|-------|------------|--------------------|
| Free text:<br>Q. [Name, Postcode, Nhs Number]                              | Date<br>18/    | from:<br>10/20 | :<br>024              | C                    |                     | Dat                 | e to:<br>d/mm/yyyy 🗖 | Search |                      |            |       |            |                    |
|                                                                            | Oct            | ober 2         | 024 <del>-</del><br>W | т                    | <br>: s             | s s                 | -                    | •      | SERVICE              | DATE       | TIME  | STATUS     | ACTIONS            |
| PATIENT, Test (Dob: 11/11/1940)   Nhs Number: Gender: F Postcode: ZZ99 3C2 | 30<br>7        | 1<br>8         | 2<br>9                | 3 4<br>10 1          | 1 5<br>1 12         | 6<br>2 13           | W12 8QQ              |        | National Flu Service | 18/10/2024 | 15:16 | Discharged | ***                |
| « < 1 > »                                                                  | 14<br>21<br>28 | 15<br>22<br>29 | 16<br>23<br>30        | 17 1<br>24 2<br>31 · | 8 19<br>5 26<br>1 2 | 9 20<br>3 27<br>3 3 |                      |        |                      |            |       | 10 ~       | Showing 1 - 1 of 1 |
|                                                                            | 4<br>Cl        | 5<br>ear       | 6                     | 7                    | 3 9                 | 10<br><b>Today</b>  |                      |        |                      |            |       |            |                    |

This will bring up a list of your patients that have been vaccinated in pharmacies this flu season in chronological order with the newest at the top and the oldest at the bottom.

| Seasonal Flu<br>Current list of patients                                  |                                   |                        |        |                      |            |       |            | Download           |
|---------------------------------------------------------------------------|-----------------------------------|------------------------|--------|----------------------|------------|-------|------------|--------------------|
| Free text:<br>Q. [Name, Postcode, Nhs Number]                             | Date from:                        | Date to:<br>dd/mm/yyyy | Search |                      |            |       |            |                    |
|                                                                           | PATIENT                           |                        |        | SERVICE              | DATE       | TIME  | STATUS     | ACTIONS            |
| T PATIENT, Test (Dob: 11/11/1940)<br>Nhs Number: Gender: F Postcode: ZZ99 | 9 3CZ Pharmacy: (FT321) TEST PHAR | RMACY - HF, W12 8QQ    |        | National Flu Service | 18/10/2024 | 15:16 | Discharged | ***                |
| « < 1 > »                                                                 |                                   |                        |        |                      |            |       | 10 ~       | Showing 1 - 1 of 1 |

It will state the patients' details (name, NHS number, gender, DOB etc) on the left-hand side of the list. Towards the centre of the list, it will display the service the patient was vaccinated under (National flu, London flu or London PPV). It will also display the date and time when the patient was vaccinated.

To view an individual patient, record, select the 3 dots under actions (right-hand side of the list) and select 'PDF Notification'. This will download a PDF of the patient's notification. It will look like the screenshot below.

| Seasonal Flu<br>Current list of patients                                    |                                |                          |        |                      |            |       | l          | 👌 Download         |
|-----------------------------------------------------------------------------|--------------------------------|--------------------------|--------|----------------------|------------|-------|------------|--------------------|
| Free text:<br>Q [Name, Postcode, Nhs Number]                                | Date from: 18/10/2024          | Date to:<br>dd/mm/yyyy 🗖 | Search |                      |            |       |            |                    |
|                                                                             | PATIENT                        |                          |        | SERVICE              | DATE       | TIME  | STATUS     | ACTIONS            |
| T PATIENT, Test (Dob: 11/11/1940)<br>Nhs Number: Gender: F Postcode: ZZ99 3 | CZ Pharmacy: (FT321) TEST PHAR | IMACY - HF, WI2 8QQ      |        | National Flu Service | 18/10/2024 | 15:16 | Discharged |                    |
| « < 1 > »                                                                   |                                |                          |        |                      |            | -     | PDF No     | anowing r = 1 of 1 |

| ≡ d75dd311-db0a-4dc6-9e7a-815f66f5168a.pdf | 171 -                                                                            | · 1007. +   🗄 💐                                                        | )                                         |                        | ± 6 |
|--------------------------------------------|----------------------------------------------------------------------------------|------------------------------------------------------------------------|-------------------------------------------|------------------------|-----|
|                                            | NHS Community Pf<br>administration of flu                                        | narmacy Seasonal Influ<br>vaccination to Patien                        | ienza Vaccination Serv<br>i's GP Practice | rice - Notification of |     |
|                                            | To (GP practice name)                                                            | Test GP (HF), 9 Goldhawk                                               | Road, London, W12 8QQ                     |                        |     |
|                                            | Patient details                                                                  |                                                                        |                                           |                        |     |
|                                            | Name                                                                             | TEVEZ, Carlos                                                          |                                           |                        |     |
|                                            | Address                                                                          | Goldhawk Dental Practice<br>9 Goldhawk Road<br>London<br>W12 8QQ       |                                           | ~                      |     |
|                                            | DOB                                                                              | 01/04/1980                                                             | NHS Number                                |                        |     |
|                                            | This patient was administe                                                       | red a seasonal influenza vacci                                         | nation at this pharmacy on: 28/           | /09/2021               |     |
|                                            | To ensure that your record<br>Seasonal influenza vaccini<br>SNOMED CT: 955691000 | s are complete, you may find i<br>ation given by pharmacist<br>0000108 | t useful to record this as:               |                        |     |
|                                            | Eligible patient group                                                           |                                                                        |                                           |                        |     |
|                                            | Chronic respiratory diseas                                                       | e                                                                      |                                           |                        |     |
|                                            | Additional comments (e.g. any ad                                                 | verse reaction to the vaccine and activ                                | n taken/recommended to manage the         | adverse reaction)      |     |
|                                            | Name                                                                             | TEST PHARMACY - HF                                                     |                                           |                        |     |
|                                            | Telephone                                                                        | 02087439440                                                            |                                           |                        |     |
|                                            | NHS Email                                                                        | nhspharmacy.hammersmith                                                | a.testft321@nhs.net                       |                        |     |
|                                            | Address                                                                          | 9 Goldhawk Road<br>W12 8QQ                                             |                                           |                        |     |
|                                            |                                                                                  |                                                                        |                                           | CONFIDENTIAL           |     |

To download a full list in an excel report, select 'download' at the top of the screen.

| Seasonal Flu<br>Current list of patients                                  |                       |                        |            |         |            |      | -      | Download           |
|---------------------------------------------------------------------------|-----------------------|------------------------|------------|---------|------------|------|--------|--------------------|
| Free text:<br>Q. [Name, Postcode, Nhs Number]                             | Date from: 18/10/2024 | Date to:<br>dd/mm/yyyy | Search     |         |            |      |        |                    |
|                                                                           | PATIENT               |                        |            | SERVICE | DATE       | TIME | STATUS | ACTIONS            |
| T PATIENT, Test (Dob: 11/11/1940)<br>Nhs Number: Gender: F Postcode: ZZ99 |                       | National Flu Service   | 18/10/2024 | 15:16   | Discharged |      |        |                    |
| « < 1 > »                                                                 |                       |                        |            |         |            |      | 10 ~   | Showing 1 - 1 of 1 |

This will download the report in an excel format where it'll display all the patient and vaccine information e.g vaccine brand and sight of administration. Please see the screenshot below.

| A             | В             | С          | D          | E                                                                                                    | F                    | G                                   | н                                            | I.                                  |
|---------------|---------------|------------|------------|----------------------------------------------------------------------------------------------------|----------------------|-------------------------------------|----------------------------------------------|-------------------------------------|
|               |               |            | ı          | NHS Community Pharmacy Seasonal I                                                                                                    | nfluenza Vaccination | Service 2024/25 - Vaccinations Sumn | nary                                         |                                     |
| Patient       | Date of birth | NHS Number | Date       | Vaccine Brand                                                                                                    | SNOMED Code          | Inclusion                           | Site of administration                       | From location                       |
| PATIENT, Test | 11/11/1940    |            | 18/10/2024 | Quadrivalent influenza vaccine (split<br>virion, inactivated) High-Dose<br>suspension for injection 0.7ml pre-<br>filled syringes (Sanofi) 10 pre-filled<br>disposable injection | National Flu Service | 65 years old and over               | Left upper arm structure (body<br>structure) | (FT321) TEST PHARMACY - HF, W12 8QQ |

### Contact us

| $\boxtimes$ | Mail - info@sonarinformatics.com                                                  |
|-------------|-----------------------------------------------------------------------------------|
|             | Phone - 0208 8112 307<br>Monday Friday 8:30 am – 6 pm<br>Saturday 10:30 am – 3 pm |
|             | Web - www.sonarhealth.org                                                         |